# **RingCentral App**

**Reference Guide** 

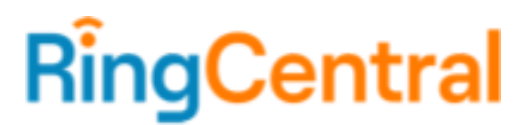

#### CONTENTS

| Introduction                         | 3  |
|--------------------------------------|----|
| Interacting with the RingCentral app | 3  |
| Message                              | 4  |
| Using Message                        | 4  |
| Video                                | 7  |
| Using Video                          | 7  |
| Phone                                | 10 |
| Using Phone                          | 10 |
| Making a call                        | 10 |
| Making a call using the dial pad     | 11 |
| Voicemail options                    | 12 |
| Incoming call controls               | 13 |
| Active call controls                 | 14 |
|                                      |    |

# Introduction

The unified RingCentral app is a modern contextual and collaboration-centric app that combines all RingCentral MVP features in a single application. This means less toggling between different apps for a streamlined user experience.

The main features of this unified app are:

- <u>Message</u>
- <u>Video</u>
- Phone

# Interacting with the RingCentral app

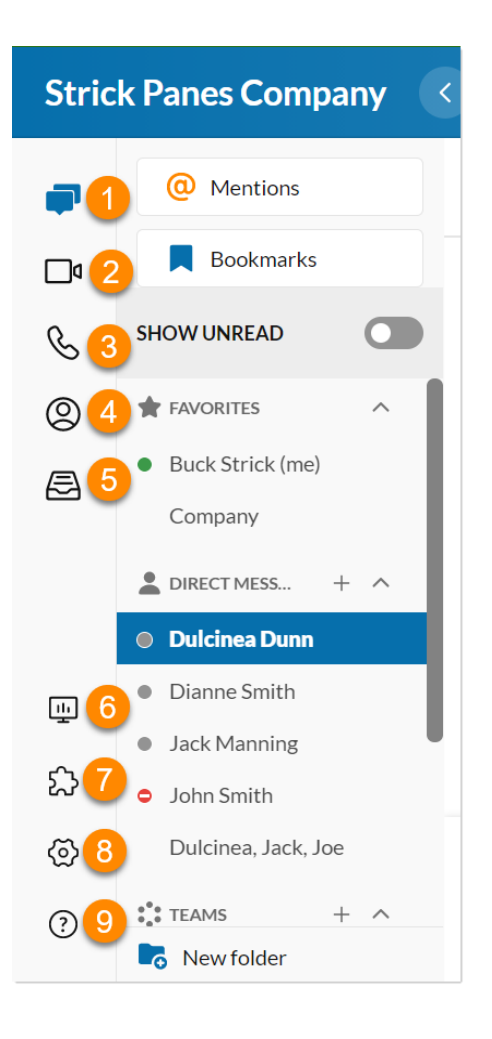

- 1. **Message**: Send and view messages via one-on-one, group, or team conversations.
- 2. Video: Start, schedule, or join online meetings.
- 3. **Phone**: HUD, phone, fax, and text messaging.
- 4. **Contacts**: View, add, and sync contacts from Microsoft or Google.
- 5. **Tasks and more**: Manage individual or shared tasks, events, files, and notes.
- 6. **Apps**: Use external applications and services.
- 7. **Analytics**: Navigate to RingCentral MVP analytics portal (only available to admin).
- 8. Settings: Set app preferences.
- Resource Center: Discover, Help, App info and feedback, and What's new.

## Message

On the Message menu, you can:

- Communicate with others one-on-one, in a small group, or in a team
- Add GIFs and code snippets
- Invite and communicate with guest users (users outside of your company) for free
- Share links and files
- Create and manage tasks for yourself or others
- Share important events to keep your team members informed of your activities

#### Using Message

Navigate to **Message** via the left-hand navigation bar. Here, you can message your co-workers, customers, and partners.

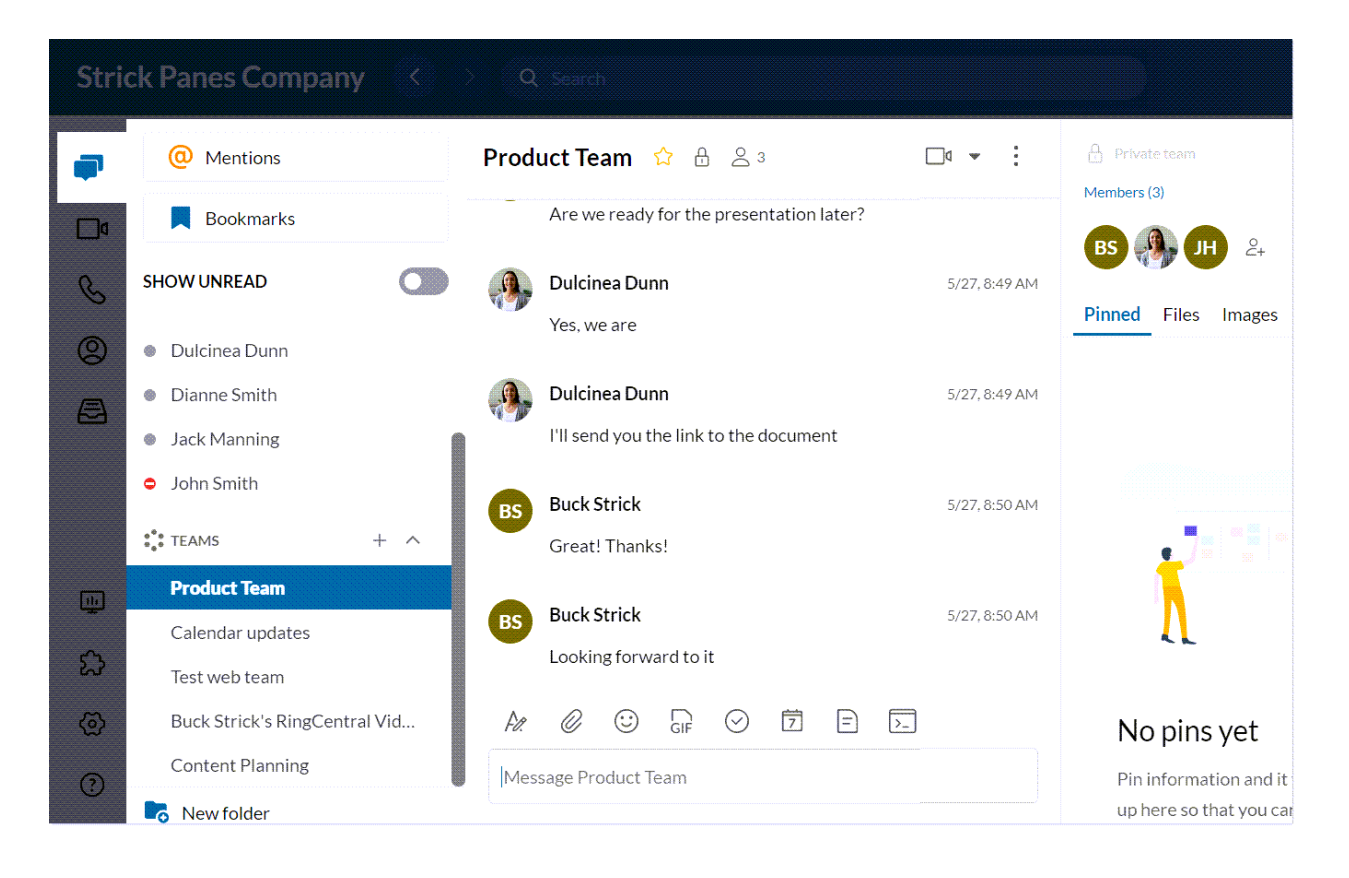

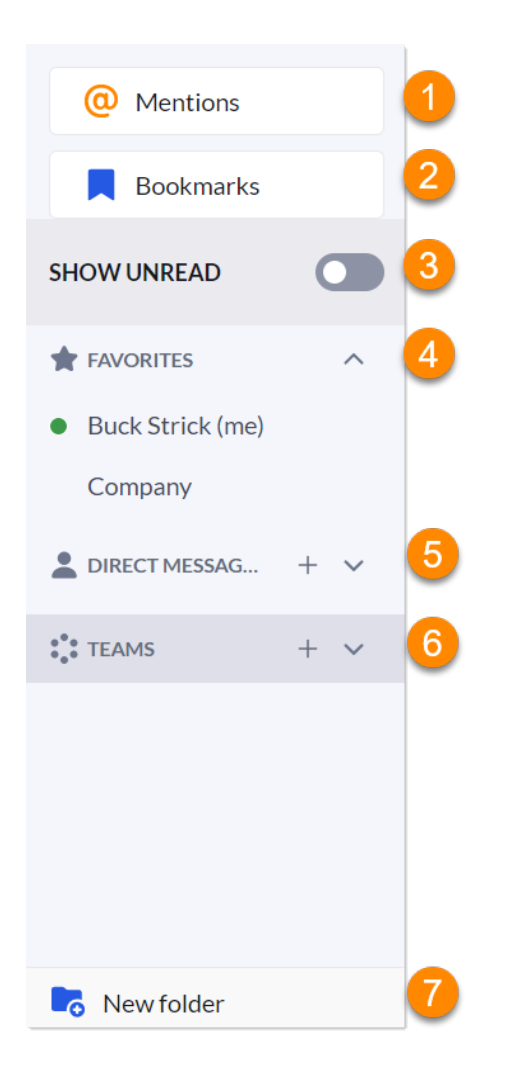

- 1. **@mentions**: View or respond to messages from someone who's calling your attention.
- 2. **Bookmarks**: Contains messages that have been marked to find later.
- 3. **Show unread**: Control your read and unread conversations.
- 4. **Favorites**: Allows you to view your favorite conversations in one section.
- 5. **Direct messages**: Find one-on-one and group conversations.
- 6. **Teams**: Find your active team conversations.
- 7. **New folder**: Create a new conversations folder to group relevant conversations together.

| Calendar updates 🟠 🗄 🛆 4                                                                                                    | □0 -           | :                         | K-                  |  |  |
|----------------------------------------------------------------------------------------------------|----------------|---------------------------|---------------------|--|--|
| BS Buck Strick<br>Jack Manning any plans on CaRing Day?                                                                                                    | <u>ون</u><br>ج | Pin                       |                     |  |  |
| Jack Manning $\bigvee$ Away from home!<br>Buck Strick I'll check the update first $\stackrel{1}{2}$<br>2 3 4 5 6 7 8<br>$\bigwedge$ $\bigotimes$ $\bigcirc$ $\bigcirc$ $\bigcirc$ $\boxed{7}$ $\boxed{8}$<br>$\bigwedge$ $\bigotimes$ $\bigcirc$ $\bigcirc$ $\boxed{7}$ $\boxed{7}$ $\boxed{8}$<br>$\swarrow$ $\bigcirc$ $\bigcirc$ $\bigcirc$ $\boxed{7}$ $\boxed{7}$ $\boxed{8}$<br>Hay gurd Hara's the around for our part maching. Please sheek your <b>amail</b> for more info | 口<br>②<br>団    | Bookm<br>New ta<br>Delete | aark<br>ask<br>post |  |  |
| <ul> <li>Hey, guys! Here's the agenda for our next meeting. Please check your email for more info.</li> <li>If it's your turn to lead the team meeting, the format is: <ol> <li>Drop a fun/interesting and thought-provoking icebreaker on us.</li> <li>Open the floor for manager or team lead announcements.</li> <li>Ask for open forum for anyone to share information or talk through concerns or roadblocks.</li> <li>Close out the meeting.</li> </ol></li></ul>             |                |                           |                     |  |  |
| B ⊻ I ᢒ ⋿ ⋿ ⋿ Ø −                                                                                                    |                |                           | 7                   |  |  |

- 1. **Format messages**: Use the rich text editor to access formatting options, such as bold, italic, bulleted list, and more.
- 2. Attach file: Attach a file from your computer or Google Drive.
- 3. **Emoji**: Select an emoji from the emoji menu by scrolling through or typing keywords into the search bar.
- 4. Share a GIF: Select or search for a GIF you want to share.
- 5. New task: Create a new task.
- 6. **New event**: Create a new event.
- 7. New note: Create a new note.
- 8. New code snippet: Create a new code snippet.

Hover over a message to see these options at the top right corner of the message:

- 9. **Quote**: Quote a message and reply to inform others of which comment you're responding to.
- 10. Edit post: Edit a message you sent.
- 11. **More**: Click to use *Pin/Unpin*, *Bookmark/Remove bookmark*, *New task*, or *Delete post* options.

# Video

On the Video menu, you can:

- Start, schedule, or join online meetings directly in the app
- Host and join video meetings in HD quality from your computer or mobile device
- · Easily switch between your desktop and mobile device while in a meeting
- Join audio through your computer or by dialing in using domestic or global numbers
- Share your screen, record, and chat with other meeting attendees during a meeting
- Share meetings with other attendees
- Playback meetings
- Integrate your Microsoft or Google calendar to join and manage meetings scheduled in your calendar

#### Using Video

Navigate to the **Video** tab via the left-hand navigation bar. Here, you can start, schedule, and join meetings as well as view meeting recordings.

| Stric  | k Panes Company |     | > Q Search                                                        |  |
|--------|-----------------|-----|-------------------------------------------------------------------|--|
| -      | VIDEO MEETINGS  | - ^ | Meetings                                                          |  |
|        | Meetings        |     |                                                                   |  |
|        |                 | ^   |                                                                   |  |
| Ċ      | All recordings  |     | Start Schedule Join                                               |  |
| 2      | My recordings   |     |                                                                   |  |
| æ      | Shared with me  |     | Your Personal Meeting ID (PMI): 811-256-252 (i) Copy meeting link |  |
|        |                 |     | Mon, May 31st                                                     |  |
|        |                 |     | 1:00 PM Buck Strick's RingCentral Video meeting                   |  |
| щ      |                 |     | 2:00 PM https://xringcentral.com/join/843650568                   |  |
| స      |                 |     |                                                                   |  |
| ر<br>چ |                 |     |                                                                   |  |
|        |                 |     |                                                                   |  |
| ()     |                 |     |                                                                   |  |

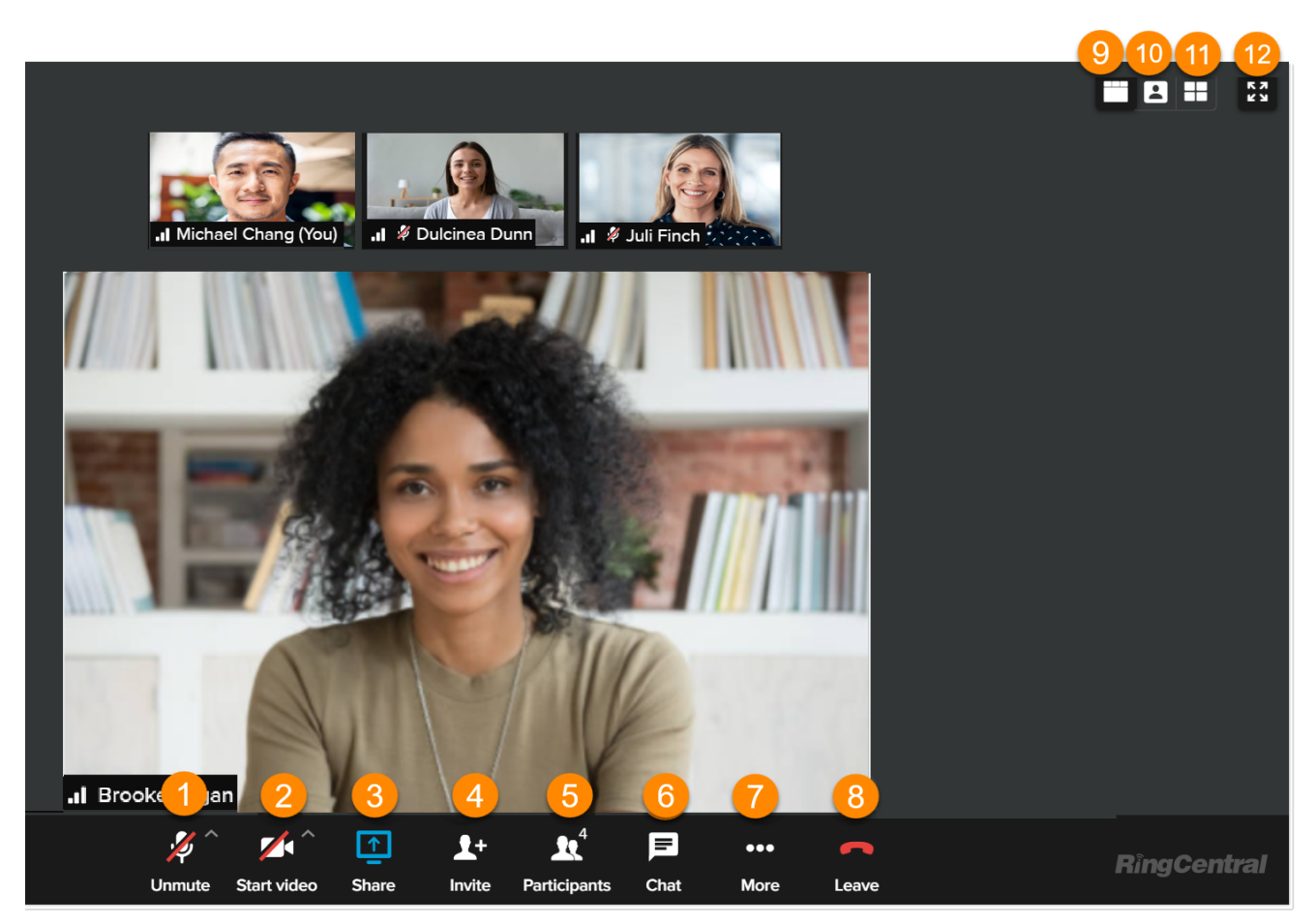

You can do the following in a RingCentral Video meeting:

- 1. Mute/unmute microphone
- 2. Turn on/off camera
- 3. Share your screen
- 4. Invite participants
- 5. Show/hide participants
- 6. Chat with other participants
- 7. Change settings, send feedback, and more
- 8. Leave/end meeting
- 9. Film strip view
- 10. Active speaker view
- 11. Gallery view
- 12. Full screen/Back to window mode

You can also switch your RingCentral Video meeting between the desktop and mobile apps.

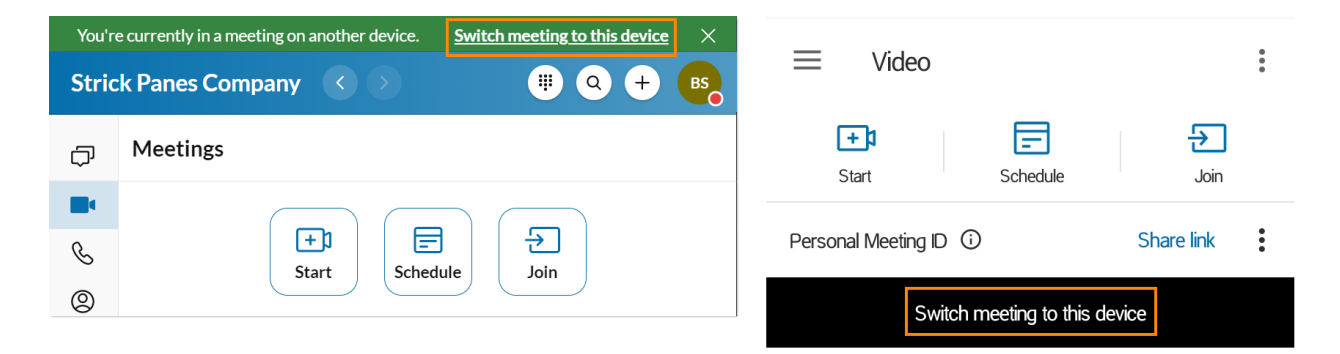

For more information, visit <u>Switching a RingCentral Video meeting between the RingCentral</u> <u>desktop and mobile app</u>.

# Phone

On the Phone menu, you can:

- Make or receive calls at any time locally or globally with service in over 100 countries
- Use your carrier minutes, WiFi, or cellular data without dropping a call
- Protect your data via RingCentral's encrypted and redundant data networks
- Send SMS and MMS text messages and online faxes
- Review call logs, including missed calls, call recordings, and voicemails
- Perform call controls such as call flip, call switch, call transfer, and call park

#### **Using Phone**

Navigate to **Phone** via the left-hand navigation bar. Here, you can manage head-up display (HUD), calls, voicemails, faxes, and text messages.

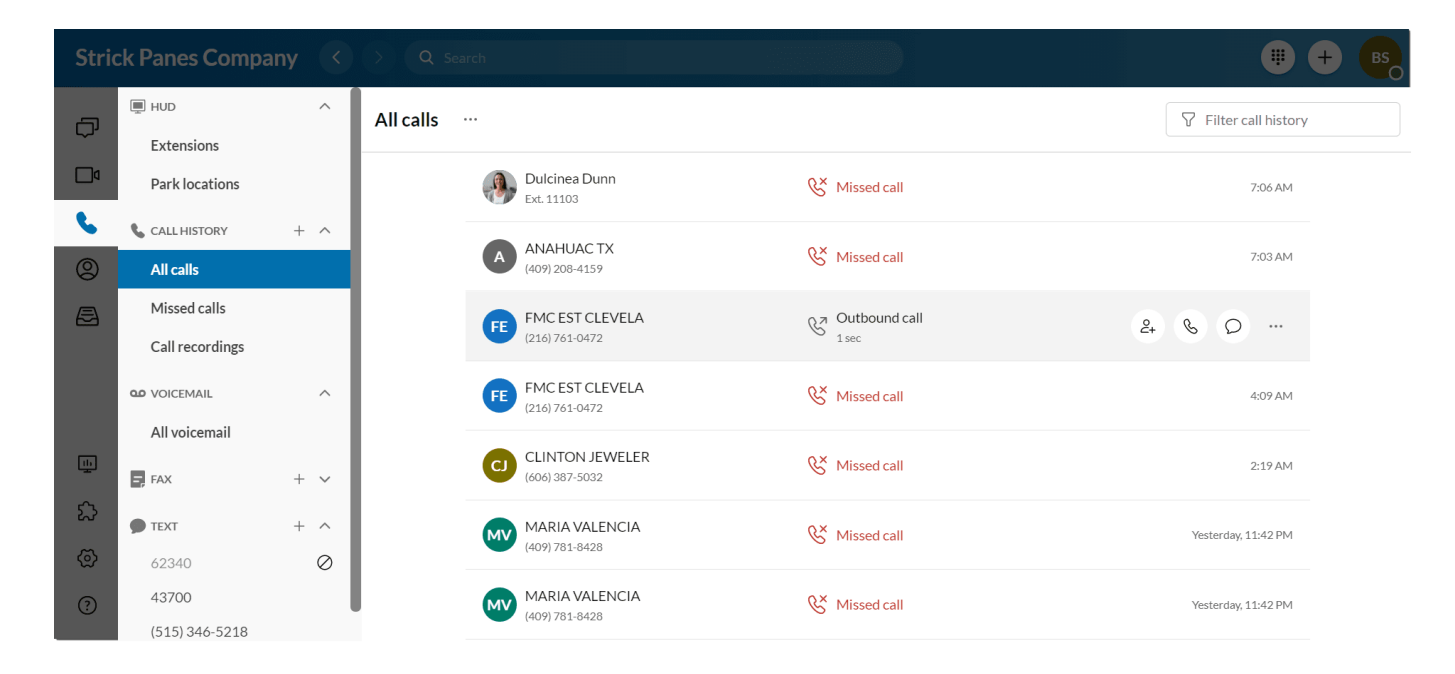

#### Making a call

There are several ways you can make a call in the RingCentral app.

- Selecting the **Dial pad** icon at the top right
- Hovering over an entry in the Call History section and selecting the Phone button at the far right
- Clicking the Call phone icon anywhere within the app

• Placing a call via the **Recent calls** clock icon in the dial pad.

Making a call using the dial pad

- 1. Click the **Dial pad** icon at the top right.
- 2. Enter the name or number of the person you'd like to call.
- 3. Leave the default outbound caller ID or select a new number in the **Call from** dropdown list.
- 4. Click the call button to start the call.

| > Q Search                        |                                  |                     |
|-----------------------------------|----------------------------------|---------------------|
| All calls                         | New Call –                       | Filter call history |
| Ext. 11103                        |                                  | 7:06 AM             |
| ANAHUAC TX<br>(409) 208-4159      |                                  | 7:03 AM             |
| FMC EST CLEVELA<br>(216) 761-0472 | C Out 4 5 6<br>I sec GHI JKL MNO | 5:33 AM             |
| FMC EST CLEVELA<br>(216) 761-0472 | C Mis 7 8 9<br>PQRS TUV WXYZ     | 4:09 AM             |
| CLINTON JEWELER<br>(606) 387-5032 | <u> </u>                         | 2:19 AM             |
| MARIA VALENCIA<br>(409) 781-8428  | <sup> </sup>                     | Yesterday, 11:42 PM |
| MARIA VALENCIA<br>(409) 781-8428  | & Misseq call                    | Yesterday, 11:42 PM |

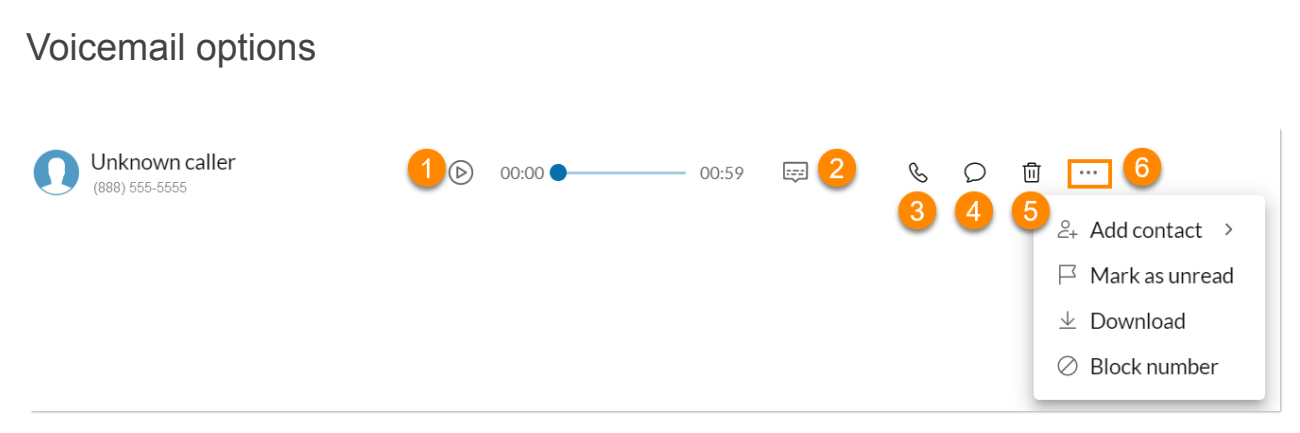

- 1. Play: Listen to the voicemail.
- 2. Show transcript: Show the transcript of the voicemail (if available).
- 3. **Phone**: Call back the user.
- 4. **Text**: Send a text message.
- 5. **Delete**: Delete the voicemail.
- 6. **More**: Use *Add contact, Mark as read/unread, Download,* or *Block/Unblock number* options.

#### Incoming call controls

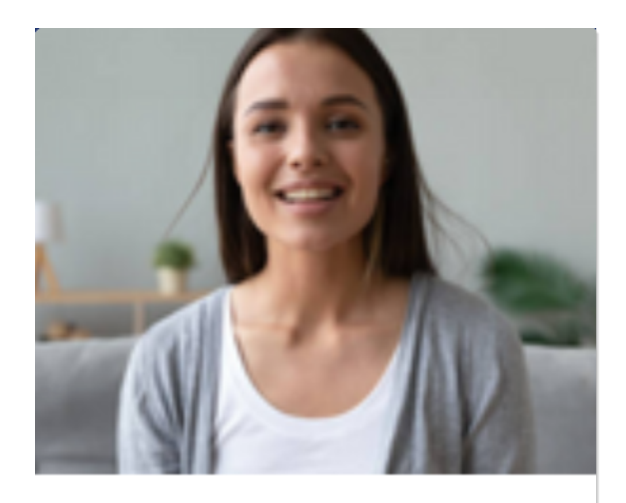

# Dulcinea Dunn Ext. 11103

| 1 –<br>Ignore        | 2 ···<br>More |  |
|----------------------|---------------|--|
| 3 00<br>To voicemail | 4 C<br>Answer |  |

- 1. **Ignore**: Let the call ring until the caller hangs up or goes to voicemail.
- 2. **More**: Use *Forward* or *Reply* options.
- 3. **To voicemail**: Send the call to voicemail.
- 4. **Answer**: Answer the call.

#### Active call controls

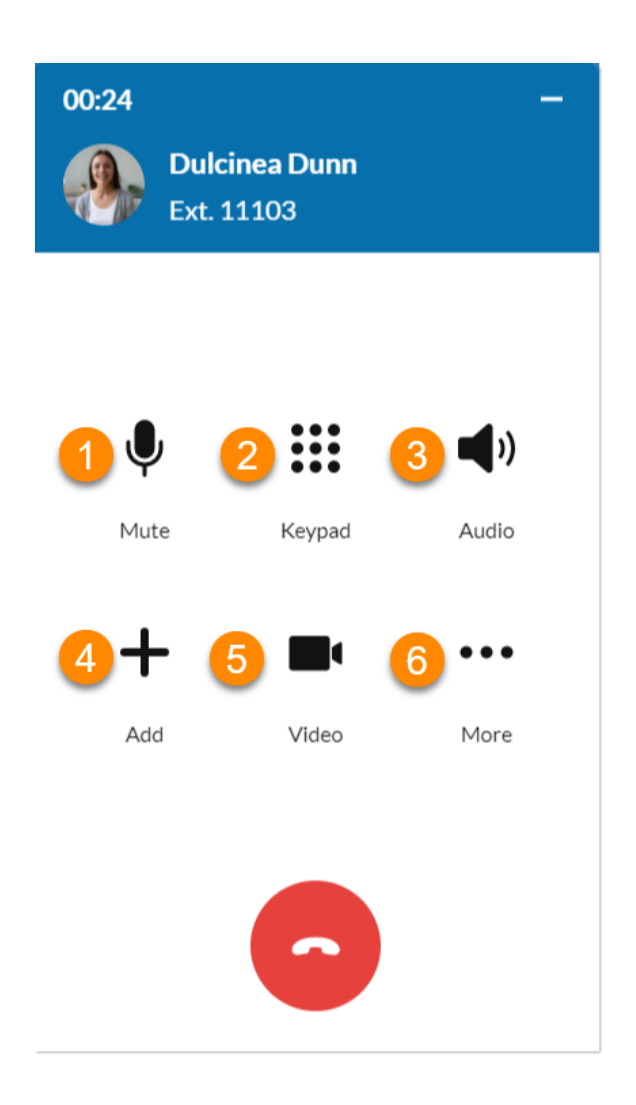

- 1. **Mute/Unmute**: Mute or unmute your audio.
- 2. Keypad: Use the keypad.
- 3. **Audio**: Configure microphone source, speaker source, and volume.
- 4. Add: Add a new call.
- 5. **Video**: Switch a voice call with a RingCentral user to a video call or share screen.
- 6. **More**: Use the *Hold*, *Transfer*, *Record*, *Park*, or *Flip* options.